# ЮМопеу: Форма для приема платежей (Яндекс. Деньги)

- Описание
  - ° Сайт
  - Тарифы
  - Правовая форма
  - Территория обслуживания
- Подключение
  - Регистрация в ПС
  - Заявка в саппорт
    - Создание тикета
  - Документация для разработчиков
  - Документация для менеджеров

#### (i) Внимание!

**Для корректной работы Платежной системы, курсы валют на Вашем сайте не должны отличаться больше чем на 30% от** курса Вашего регионального банка (Центрального банка РФ, Национального банка Украины, Национального банка Казахстана или другого Центрального Банка Региона). Рекомендуем выставлять наценку не более 10-20%.

# Описание

Предназначена для перевода денежных средств Физическим Лицам.

Деньги мгновенно зачисляются на счет в вашем кошельке. **Не забудьте освободить место в своем кошельке**, если он переполнится — иначе переводы могут не дойти. На именном — до 60 000; на идентифицированном — до 500 000.

#### (i) Внимание!

Для получения денег на **Анонимный счет** теперь необходимо подтвердить личность. На это дается 30 дней. Если через 30 дней личность не будет подтверждена, деньги вернутся покупателю

#### Сайт

https://yoomoney.ru/transfer/myservices/http-notification

https://yoomoney.ru/start

## Тарифы

Стоимость обслуживания https://yoomoney.ru/page?id=536068

#### Комиссия:

https://yoomoney.ru/page?id=536332

Комиссия зависит от способа перевода.

Для кошелька — 0,5% от суммы. Если отправляют 100 рублей, в ваш кошелек приходит 99,5 рублей.

**Для карты** — 2% от суммы. Из 100 рублей в ваш кошелек приходит 98 рублей.

Для счета мобильного — комиссия берется с владельца мобильного. Размер зависит от оператора:

- Билайн 7,95% + 10 рублей,
- **MTC** 10,86% + 10 рублей,
- Tele2 15,86%.

Перевести можно любую сумму от 2 до 15 000 рублей. Важно: чтобы отправить перевод, нужен именной или идентифицированный кошелёк — анонимный не подойдёт.

Мы можем сделать 2 вида настроек:

|                                                    | Сумма в<br>заказе | Сумма которую<br>видит клиент<br>в платежной форме | Сумма списания<br>у клиента | На счет на сайте<br>поступит | Продавцу<br>зачислится<br>за перевод с<br>карты<br>Visa или<br>MasterCard | Продавцу<br>зачислится за<br>перевод из<br>кошелька |
|----------------------------------------------------|-------------------|----------------------------------------------------|-----------------------------|------------------------------|---------------------------------------------------------------------------|-----------------------------------------------------|
| <b>1 вариант</b><br>Комиссия за счет<br>Продавца   | 100               | 100                                                | 100                         | 100                          | 98                                                                        | 99,5                                                |
| <b>2 вариант</b><br>Комиссия за счет<br>Покупателя | 100               | 102                                                | 102                         | 100                          | 100                                                                       | 101,5                                               |

## Правовая форма

Физические лица

#### Территория обслуживания

Россия и страны СНГ

# Подключение

## Регистрация в ПС

Создайте себе обычный кошелёк ЮМопеу для физических лиц. Далее перейдите в настройки своего Яндекс кошелька по данному адресу: https://yoomoney.ru/transfer/myservices/httpnotification

Вы должны увидеть форму настроек для НТТР-уведомлений следующего содержания:

| <                                           |                                       |                     |
|---------------------------------------------|---------------------------------------|---------------------|
| НТТР-уведомле                               | ения                                  |                     |
| Получайте уведомлен<br>сервера по протоколу | ия о входящих перево<br>HTTPS (HTTP). | дах на адрес вашего |
| Как работают уведомл                        | тения                                 |                     |
| Куда отправлять (URL сай                    | та)                                   |                     |
| http:// или https://                        |                                       | Протестировать      |
| Секрет для проверки подл                    | инности                               |                     |
| •••••                                       |                                       |                     |
| Показать секрет                             | Изменить секрет                       |                     |
| Отправлять НТТР-увед                        | домления                              |                     |
| Готово                                      |                                       |                     |
|                                             |                                       |                     |

Здесь необходимо произвести следующие настройки параметров:

- В поле адреса уведомления необходимо задать следующее значение: <u>http://paygate.otapi.net/yandexform.callback</u>
- При помощи кнопки «Протестировать» можно убедиться в том, что адрес для уведомлений установлен корректно. При успешном обращении будет выдано соответствующее сообщение

| Іротестировать | Тестовое уведомление успешно отправлено. | × |
|----------------|------------------------------------------|---|
|                |                                          | _ |

- Установить переключатель «Отправлять уведомления» в положение включено.
- При помощи кнопки «Показать секрет» вы сможете увидеть автоматически сгенерированную строку секрета. Запомните и скопируйте данное значение секрета (не сообщайте строку секрета посторонним лицам, это приватное значение).
- Опционально) При помощи кнопки «Изменить секрет» вы можете перегенерировать секретную строку. Будет задано и отображено новое значение секрета.
- При помощи кнопки «Сохранить» необходимо подтвердить внесенные ранее изменение в форму настроек.

#### Заявка в саппорт

Необходимо написать тикет в саппорт. В тикете укажите следующие данные:

- 1. Название Платежной Системы, в которой зарегистрировались
- 2. Номер вашего Яндекс кошелька
- 3. Секрет, полученный ранее из формы настроек для НТТР-уведомлений
- 4. Вариант настроек списания комиссии (с Покупателя или с Продавца, т.е. Вас)

#### Создание тикета

Авторизуйтесь в службе технической поддержки ОТ Commerce, перейдите на страницу подачи заявки.

|                           |                      |                                | Вы     | вошли как    |          | Выход 📕              |
|---------------------------|----------------------|--------------------------------|--------|--------------|----------|----------------------|
| Ваши сообщения об ошибках | Ваши сос             | бщения об ошибках              | c      |              |          |                      |
| Список заявок на услуги   | е Номер<br>обращения | с Тема                         | 😄 Дата | 🗧 Тип ошибки | 👌 Статус | ÷ Непрочил<br>сообщ. |
|                           |                      |                                |        | Bce 🔻        | Bce      | •                    |
| 0                         |                      |                                |        | ^            | Закрыт   | Ŭ                    |
| Сообщить об ошибке        |                      |                                |        |              | Закрыт   | 0                    |
| Подать заявку на услугу   | 50 🔻 Запис           | ей на странице Страница 1 из 1 |        |              |          |                      |
|                           |                      | M 4 Þ                          | М      |              |          |                      |
| Настройки                 |                      |                                |        |              |          |                      |
|                           |                      |                                |        |              |          |                      |
|                           |                      |                                |        |              |          |                      |
|                           |                      |                                |        |              |          |                      |

Выберите «Подключение платёжной системы».

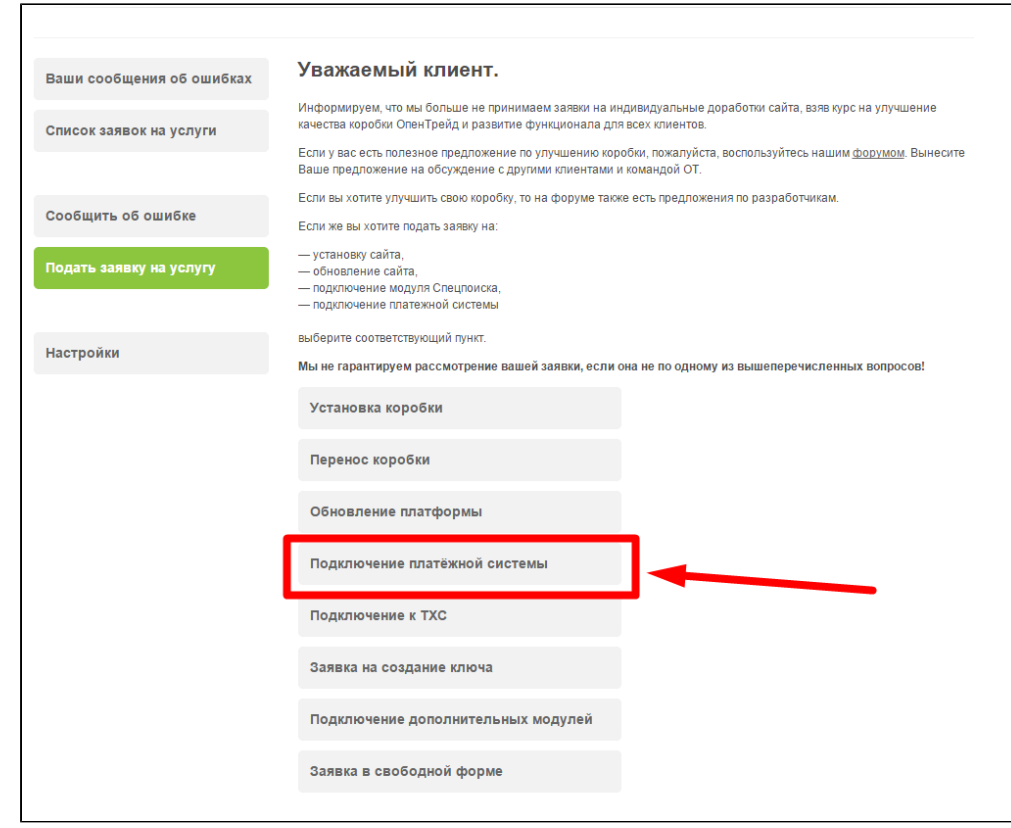

#### Отобразится форма для подачи заявки на подключение.

| Ваши сообщения об ошибках | Подключение платёжной системы                                                                           |
|---------------------------|----------------------------------------------------------------------------------------------------|
| Список заявок на услуги   | 😑 💥 Confluence Пространства -                                                                           |
|                           | Радактирование Паблидать Р* Поделиться В Инстолионты -                                                  |
|                           |                                                                                                    |
| Сообщить об ошибке        |                                                                                                    |
|                           |                                                                                                    |
| Подать заявку на услугу   | досазного сергал киричелков, последлии редакции ирина разаканова на апр 2010 (просмотретв<br>Изменение) |
|                           |                                                                                                    |
|                           | • Описание                                                                                              |
| Настроики                 | • Выбор платежной системы                                                                               |
|                           | • Территориальное деление                                                                               |
|                           | • Россия                                                                                                |
|                           | • CHF 👻                                                                                                 |
|                           | Отчет об ошибках · Новости Atlassian<br>Открыть документ в новом окне                                   |
|                           |                                                                                                    |
|                           | Ф Адрес сайта                                                                                           |
|                           | @                                                                                                    |
|                           |                                                                                                    |
|                           | Delocpare islatewnyto uncreasy                                                                          |
|                           | 😵 данные для подключения платежной системы                                                              |
|                           |                                                                                                    |
|                           |                                                                                                    |
|                           |                                                                                                    |
|                           | Отправить                                                                                               |

После заполнения всех полей, нажмите кнопку «Отправить».

## Документация для разработчиков

https://yoomoney.ru/docs/wallet

## Документация для менеджеров

Инструкция по подключению Платежной формы ЯД